# Infomaterial für Ihre Schulung

AG

C

Für ADR/RID und IMDG-Code

für Online, Inhouse und E-Learning Schulungen

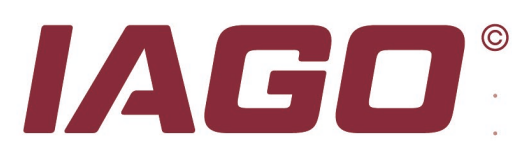

# Einleitung

Zur Vorbereitung Ihrer Gefahrgutschulung nach ADR/RID und IMDG-Code haben wir für Sie dieses Informationsmaterial zusammengestellt.

Teil der Informationsmaterialien sind Checklisten zur Vorbereitung Ihres Kurses, der Schulungsplan und Informationen zu den benötigten Schulungsmaterialien und Unterlagen während des Kurses. Bitte lesen Sie diese Unterlagen vor Kursbeginn sorgfältig durch, um sich entsprechend auf den Kurs vorzubereiten.

Folgend stellen wir Ihnen Checklisten zur Vorbereitung Ihres nächsten Lehrgangs zur Verfügung. Bitte beachten Sie die richtige Auswahl der geeigneten Checkliste.

Unter einer Präsenzschulung verstehen wir eine Schulung, bei welcher Ihr Trainer direkt in Ihrem Unternehmen vor Ort Ihre Mitarbeiterinnen und Mitarbeiter ausbildet. Bei E-Learning-Schulungen hingegen lernen Teilnehmer die Lerninhalte im Selbststudium. Digitale Schulungen mit einem Trainer hingegen betiteln wir als Online Schulungen. Unterweisungen sind Trainings ohne Abschlusstest oder Prüfung.

#### Im Überblick:

- Inhouse Schulung (vor Ort in Ihrem Unternehmen)
- Online-Schulung (Online live mit einem Trainer)
- E-Learnings (Online ohne Trainer im Selbststudium)
- Offene Schulung (In unseren Schulungsräumen vor Ort)

Bitte wählen Sie die für Ihre gewählte Schulung entsprechende Checkliste zur Vorbereitung Ihrer nächsten Schulung aus. Dieser ADR/RID bzw. IMDG Lehrgang ist als Online Schulung, als Inhouse Schulung und als E-Learning verfügbar.

### Inhaltsverzeichnis

| Checkliste für Online Schulung                                    | 3 | ٠ |
|-------------------------------------------------------------------|---|---|
| Checkliste für Inhouse Schulung                                   | 4 | • |
| Schulungsunterlagen und Bücher für Inhouse und Online Schulungen5 | 5 |   |
| Schulungsplan                                                     | 6 | • |
| Anleitung zur Nutzung der E-Learning Schulung                     | 9 |   |

Wir freuen uns auf unseren gemeinsamen Lehrgang.

Ihr IAGO-Team

|  | © |
|--|---|
|  |   |
|  |   |

. . . . . . . .

. . . .

•

. . .

. . . .

•

.

.

.

| Checkliste für Online Schulung                                                                                                    |                                                          | • • | • | ٠ |
|----------------------------------------------------------------------------------------------------|----------------------------------------------------------|-----|---|---|
| Bitte füllen Sie diese Checkliste vor Beginn der Online Schulung aus, um siche technischen und analogen Voraussetzungen für Ihr gebuchtes Seminar erfüllen u | r zu stellen, dass Sie alle<br>nd an diesem störungsfrei | ••• | • | • |
| teilnehmen können. Bis zur Teilnahme am Lehrgang müssen alle Punkte mit "Ja" be                                                                              | antwortet werden können.                                 | • • | • |   |
| Technische Voraussetzung                                                                                                    |                                                          | • • | • | ٠ |
| Steht Ihnen ein Endgerät zur Verfügung (Laptop, PC, Mac)?                                                                                                    | 🗆 Ja 🗆 Nein                                              | • • | ٠ | ٠ |
| Haben Sie Zugriff auf eine stabile Internetverbindung?                                                                                                    | 🗆 Ja 🗆 Nein                                              | • • | • | • |
| Haben Sie Zugriff auf eine Webcam mit HD-Qualität oder besser?                                                                                               |                                                          | •   |   | ۰ |
| Haben Sie zugrin auf ein Mikrofon mit geeigneter Klangquaitat?                                                                                               |                                                          | • • |   |   |
| Digitale Voraussetzungen                                                                                                    |                                                          |     |   | ٠ |
| Haben Sie Zugriff auf Firefox, Edge, Google Chrome etc.?                                                                                                    |                                                          |     | ٠ |   |
| Haben Sie Zugriff auf 2x Bildschirme mit einer Mindestgroße von 7,9 Zoll?                                                                                    |                                                          |     |   | ۰ |
| Habert Sie das Programm zur Omme Schulding installiert?                                                                                                    |                                                          |     |   |   |
| Welches Programm für Ihre Online Schulung verwendet wird, erfahren Sie in der E<br>finden Sie auch den Link zum virtuellen Schulungsraum.                    | Buchungsbestätigung. Hier                                | • • | • | • |
| Es dürfen keine Smartphones oder Handys benutzt werden! Sorgen Sie dafür,                                                                                    | dass während des Online                                  |     | • | • |
| Lehrgangs keine Updates installiert werden müssen.                                                                                                    |                                                          | • • | • | ۰ |
| Haben alle Teilnehmerinnen und Teilnehmer                                                                                                    |                                                          | • • | ٠ | • |
| den Link zum Online Lehrgang per E-Mail von uns erhalten?                                                                                                    | 🗆 Ja 🗆 Nein                                              | • • | • | ٠ |
|                                                                                                    |                                                          | • • | ٠ | • |
| Analoge Voraussetzungen                                                                                                    |                                                          | • • | ٠ | • |
| Stellen Sie sicher, dass Sie dem gesamten Lenrgang ungestort folgen konnen.<br>Haben Sie für jede(n) Teilnehmer(in) ein Arbeitsbuch erhalten?                | ⊔ Ja<br>□ la □ Nein                                      | • • | • | ٠ |
| Haben Sie Zugriff auf die aktuelle ADR/RID Vorschrift in Print oder Online Form?                                                                             |                                                          | • • | ٠ | ٠ |
| Sollten Sie das Zusatzmodul Seeverkehr gebucht haben, steht Ihnen eine gültige                                                                               | □ Ja □ Nein □ N.A                                        | • • | • | ٠ |
| Ausgabe des IMDG-Codes zur Verfügung?                                                                                                    |                                                          | •   | • |   |
| Die Zugangsdaten zum Trainingsportal werden Ihnen durch Ihren Trainer zu Beginn                                                                              | des Lehrgangs übermittelt.                               | • • |   |   |
| Sorgen Sie für ausreichend Flüssigkeit während des Lehrgangs.                                                                                                | 🗆 Ja                                                     | • • | • | • |
| Zusätzliche Voraussetzungen                                                                                                    |                                                          |     | ٠ | ٠ |
| Die Webcam muss während des Kurses und der Prüfung permanent angesch                                                                                         | naltet sein und darf nicht                               | • • | ٠ | ٠ |
| ausgeschaltet werden. Nur zu Pausen darf die Kamera ausgeschaltet werde                                                                                      | en. Die Kamera muss so                                   | • • | ٠ |   |
| ausgerichtet sein, dass Sie permanent frontal auf Sie ausgerichtet ist. Halten Sie z                                                                         | u Beginn des Kurses einen                                | • • | • | ٠ |
|                                                                                                    |                                                          | • • |   | • |
| Stellen Sie sicher, dass Ihre IT die Domain training.iago-group.com NICHT blockier                                                                           | rt. Anderenfalls können Sie                              | • • | • | • |
| sonst nicht auf die Unterlagen digital zugreifen und am Lehrgang teilnehmen.                                                                                 |                                                          | • • |   | ٠ |
| Im Falle von Ausfällen oder Störungen, reagieren Sie wie folgt:                                                                                              |                                                          | • • | • |   |
| Kopfhörer einmal ausstecken und wieder einstecken.                                                                                                    |                                                          |     |   |   |
| Den virtuellen Schulungsraum verlassen und neu beitreten.                                                                                                    |                                                          |     |   |   |
| Von WLAN zu LAN wechseln.                                                                                                    |                                                          |     |   |   |
| Callta mittala allar suvar sananatan Läsungavaraakläna dia Ctärung haatahan klail                                                                            | an malden Cia aigh gorna                                 |     |   |   |
| bei uns unter: +49 5151 99697 80                                                                                                    | ben, meiden sie sich geme                                |     |   |   |
| Wir helfen Ihnen gerne schnellstmöglich weiter.                                                                                                    |                                                          |     |   |   |
|                                                                                                    |                                                          |     |   |   |
|                                                                                                    |                                                          |     |   |   |
|                                                                                                    |                                                          |     |   |   |
|                                                                                                    |                                                          |     |   |   |
|                                                                                                    |                                                          |     |   |   |
|                                                                                                    |                                                          |     |   |   |
| © Copyright IAGO<br>Alle Rechte, auch auszugsweise, vorbehalten, Wiedergabe nur mit Genehmigung.                                                             |                                                          |     |   |   |
| ,                                                                                                    |                                                          | -   | - |   |

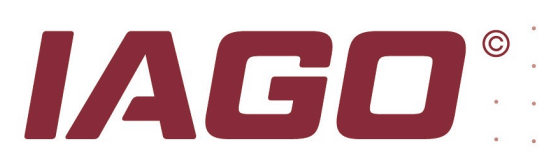

.

.

. . . .

| Checkliste für Inhouse Schulung                                                                                                    |                                                                 |   |   |   |
|----------------------------------------------------------------------------------------------------|-----------------------------------------------------------------|---|---|---|
| Bitte füllen Sie diese Checkliste vor Beginn der Inhouse Schulung aus, um sich technischen Voraussetzungen für Ihr gebuchtes Seminar erfüllen und an diese können Bis zur Teilnahme müssen alle Punkte mit Ja" beantwortet werden könne | er zu stellen, dass Sie alle<br>em störungsfrei teilnehmen<br>n | • | • | • |
|                                                                                                    |                                                                 |   | • | • |
| Technische Voraussetzung                                                                                                    |                                                                 | • | • | • |
| Stehen allen Teilnehmerinnen und Teilnehmer                                                                                                    |                                                                 |   | • | • |
| ein Endgerät zur Verfügung (Laptop, PC, Mac)?                                                                                                    | □ Ja □ Nein                                                     |   | • | • |
| Haben Sie Zugriff auf eine stabile internetverbindung?                                                                                                    |                                                                 |   | ٠ |   |
| Digitale Voraussetzungen                                                                                                    |                                                                 |   | • | • |
| Haben Sie Zugriff auf Firefox, Edge, Google Chrome etc.?                                                                                                    | 🗆 Ja 🗆 Nein                                                     |   |   |   |
| Es dürfen keine Smartphones oder Handys benutzt werden.                                                                                                    |                                                                 | ٠ | ٠ | ٠ |
|                                                                                                    |                                                                 | • | • | • |
| Analoge Voraussetzungen                                                                                                    |                                                                 | • | • | • |
| Stellen Sie sicher, dass Sie dem gesamten Lehrgang ungestort folgen können.                                                                                                    |                                                                 |   | • | ٠ |
| Haben Sie Zugriff auf die aktuelle ADR/RID Vorschrift in Print oder Online Form?                                                                                                    |                                                                 |   | • | • |
| Sollten Sie das Zusatzmodul Seeverkehr gebucht haben, steht Ihnen eine gültige                                                                                                    | $\Box$ Ja $\Box$ Nein $\Box$ N.A                                |   |   |   |
| Ausgabe des IMDG-Codes zur Verfügung?                                                                                                    |                                                                 | • | • | • |
| (Falls Sie vor Beginn des Lehrgangs von uns keine Arbeitsbücher per Post erhalter                                                                                                    | n haben, werden diese von                                       |   | • |   |
| Ihrem Trainer zur Schulung selbst mitgebracht.)                                                                                                    |                                                                 |   | • | ٠ |
|                                                                                                    |                                                                 |   | • | • |
| Die Zugangsdaten zum digitalen Trainingsportal werden Ihnen durch Ihren Trainer<br>übermittelt.                                                                                                    | zu Beginn des Lehrgangs                                         | ٠ | • | • |
| Sergen Cie für euereichend Elüssigkeit während des Lehrgenge                                                                                                    |                                                                 | • | • | • |
| Sorgen Sie für ausreichend Flussigkeit wahrend des Lenrgangs.                                                                                                    | L Ja                                                            |   | • | • |
| Zusätzliche Voraussetzungen                                                                                                    |                                                                 | • | • | • |
| Stellen Sie sicher, dass Ibre IT die Domain training jago-group com NICHT blockier                                                                                                    | t Anderenfalls können Sie                                       |   |   |   |
| sonst nicht auf die Unterlagen digital zugreifen und am Lehrgang teilnehmen.                                                                                                    |                                                                 |   |   |   |
|                                                                                                    |                                                                 |   |   |   |
| Hat Ihr Schulungsraum genügend Stühle und Tische für                                                                                                    |                                                                 |   | • | • |
| jede Teilnehmerin und jeden Teilnehmer?                                                                                                    | 🗆 Ja 🗆 Nein                                                     | • | • | • |
| Liet der Lehrmenneren einen Deemer eder Fernecher mit LIDMI. Anschluss?                                                                                                    |                                                                 | • | ۰ | ٠ |
| Hat der Lehrgangsraum einen Beamer oder Fernsener mit HDMI-Anschluss?                                                                                                    |                                                                 |   | • | • |
| Liegt ein HDMI-Kabel vor, welches mit dem Laptop des Trainers                                                                                                    |                                                                 |   | • |   |
| verbunden werden kann?                                                                                                    | 🗆 Ja 🗆 Nein                                                     |   |   |   |
|                                                                                                    |                                                                 |   |   |   |
| Ist ein Flipchart oder Whiteboard vorhanden?                                                                                                    | □ Ja □ Nein                                                     | • | • |   |
| Sind aufgefüllt Stifte für den Flipchart oder das Whiteboard in den Farben Schwarz,<br>Grün, Rot und Blau vorhanden?                                                                                                    | 🗆 Ja 🗆 Nein                                                     | • | • | • |
|                                                                                                    |                                                                 |   |   |   |
|                                                                                                    |                                                                 |   |   |   |
|                                                                                                    |                                                                 | • | • | • |
|                                                                                                    |                                                                 | ٠ | • | • |
|                                                                                                    |                                                                 |   | • | ٠ |
|                                                                                                    |                                                                 |   | • |   |
|                                                                                                    |                                                                 |   | • |   |
|                                                                                                    |                                                                 |   |   |   |
|                                                                                                    |                                                                 |   |   |   |

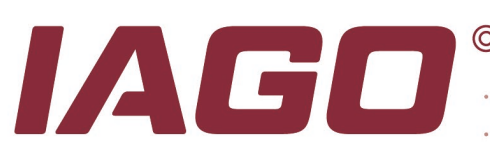

# Schulungsunterlagen und Bücher für Inhouse und Online Schulungen

Für Ihren nächsten Online oder Inhouse Lehrgang gemäß ADR/RID benötigen Sie die richtigen Schulungsunterlagen, Zugang zu den Rechtsvorschriften und einen Zugang zu unserem Trainingsportal. Damit Ihr Lehrgang auch ein Erfolg wird, unterstützen wir Sie gerne bei diesen Anforderungen umfassend.

#### Ihre Schulungsunterlagen

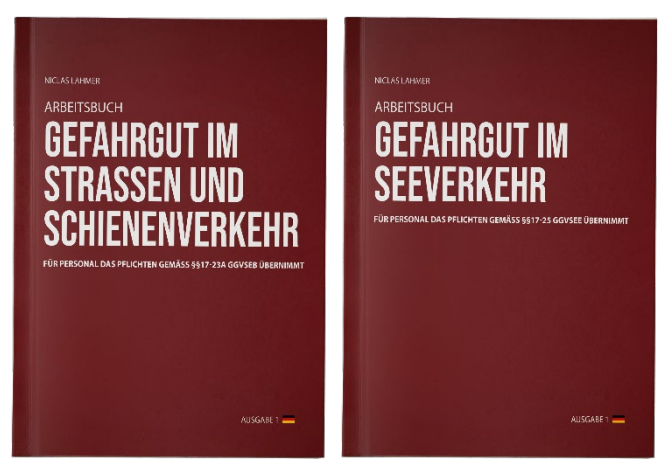

Die Schulungsunterlagen für Ihren ADR/RID Kurs erhalten Sie vorab per Post. Sie erhalten das Arbeitsbuch Gefahrgut im Straßen und Schienenverkehr. Auf 288 Seiten erhalten Sie umfangreiche Erläuterungen, Hilfestellungen, Übungen und Zusammenfassungen. Haben Sie das Zusatzmodul für den Seeverkehr dazugebucht erhalten Sie ebenfalls das Arbeitsbuch Gefahrgut Arbeitsbücher im Seeverkehr. Die sind obligatorisch für Ihren Kurs und in der Kursgebühr enthalten und müssen von Ihnen nicht zusätzlich erworben werden.

Bitte beachten Sie, dass wir bei Inhouse-Kursen Ihre Arbeitsbücher vor Kursbeginn persönlich mitbringen und nicht vorab per Post zusenden.

Bitte stellen Sie sicher, dass Sie uns vor Beginn des Lehrgangs durch die Anwesenheitsliste die korrekte Anzahl der Teilnehmer/innen übermitteln, so dass alle Teilnehmer/innen auch mit einem eigenen Arbeitsbuch am Lehrgang teilnehmen können.

#### **Die Rechtsvorschrift**

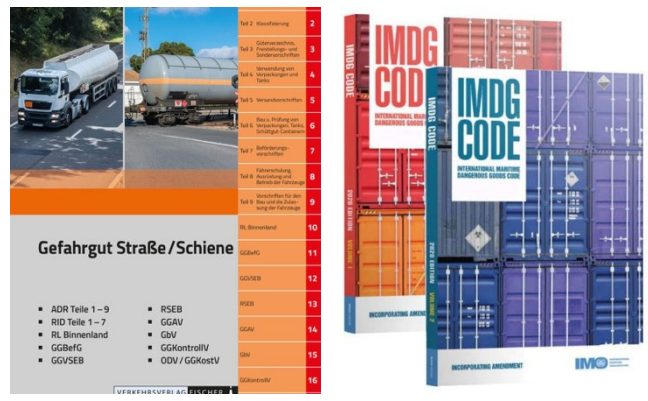

Gefahrgutkurs Die für Ihren notwendige Rechtsvorschrift ist die aktuelle Ausgabe des ADR/RID bzw. IMDG-Codes, sollten Sie das Zusatzmodul Seeverkehr gebucht haben. Alle Teilnehmer/innen brauchen eine eigene Rechtsvorschrift für das Arbeiten während des Gefahrgutkurses. Diese Rechtsvorschrift ist nicht im Kurs enthalten und wird für den Kurs nicht von uns vorab übermittelt oder versendet.

Wir sind kein Wiederverkäufer von Vorschriften und können Ihnen daher keine aktuellen Vorschriften verkaufen. Sollten Sie über keine gültige Ausgabe verfügen, empfehlen wir Ihnen gerne unseren

Partner. Bei unserem Partner Dössel & Rademacher erhalten Sie alle Vorschriften, die Sie vor Beginn unserer Kurse benötigen.

Frau Denise Rathgeber Dössel & Rademacher OHG Neumann-Reichardt-Str. 27-33 22041 Hamburg Telefon: +49 40 323230-10 Fax: +49 40 323230-30 E-Mail: rathgeber@doessel-rademacher.de

#### **Das Trainingsportal**

Zusätzlich zu unseren Arbeitsbüchern, erhalten Sie während des Lehrgangs Zugang zu unserer Trainingsplattform. Die Zugangsdaten erhalten Sie zu Beginn des Kurses von Ihrem Trainer.

Alle Rechte, auch auszugsweise, vorbehalten. Wiedergabe nur mit Genehmigung.

© Copyright IAGO

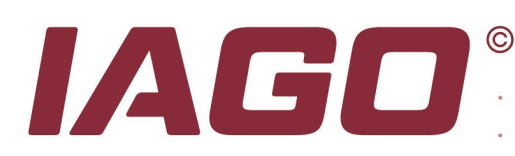

# Schulungsplan

ADR/RID und IMDG-Code Beauftragte Personen gemäß Kapitel 1.3

Der Basiskurs für den Straßen und Schienenverkehr dauert 3 Tage. Je nach Ihren betrieblichen Anforderungen können Sie zusätzlich zum Basiskurs das Zusatzmodul "IMDG-Code Seeverkehr" dazubuchen. Das Zusatzmodul wird am vierten Tag geschult. Die Buchung des Zusatzmoduls ist nicht verpflichtend.

| Tag 1     | Tag 2     | Tag 3     | Tag 4                  |
|-----------|-----------|-----------|------------------------|
|           |           |           |                        |
| Basiskurs | Basiskurs | Basiskurs | Optionales Zusatzmodul |

Unsere Kurse laufen nach dem Pomodoro-Prinzip ab. Das bedeutet, dass nach 50 Minuten Unterricht jeweils 10 Minuten Pause folgen. Nachfolgend sind die Kurszeiten und Inhalte des Kurses aufgelistet.

| Von Uhrzeit | Bis Uhrzeit | Format             | Inhalte                                        |
|-------------|-------------|--------------------|------------------------------------------------|
|             |             | Tag 1 - B          | Basiskurs                                      |
| 08:30 Uhr   | 09:00 Uhr   | Einführung         | Einführung in den Kurs inkl. Vorstellungsrunde |
| 09:00 Uhr   | 09:50 Uhr   | Unterrichtseinheit | gemäß Anforderungen                            |
| 09:50 Uhr   | 10:00 Uhr   | 10min Pause        |                                                |
| 10:00 Uhr   | 10:50 Uhr   | Unterrichtseinheit | gemäß Anforderungen                            |
| 10:50 Uhr   | 11:00 Uhr   | 10min Pause        |                                                |
| 11:00 Uhr   | 12:00 Uhr   | Unterrichtseinheit | gemäß Anforderungen                            |
| 12:00 Uhr   | 13:00 Uhr   | Mittagessen        |                                                |
| 13:00 Uhr   | 13:50 Uhr   | Unterrichtseinheit | gemäß Anforderungen                            |
| 13:50 Uhr   | 14:00 Uhr   | 10min Pause        |                                                |
| 14:00 Uhr   | 14:50 Uhr   | Unterrichtseinheit | gemäß Anforderungen                            |
| 14:50 Uhr   | 15:00 Uhr   | 10min Pause        |                                                |
| 15:00 Uhr   | 15:50 Uhr   | Unterrichtseinheit | gemäß Anforderungen                            |
| 15:00 Uhr   | 16:00 Uhr   | 10min Pause        |                                                |
| 16:00 Uhr   | 17:00 Uhr   | Unterrichtseinheit | gemäß Anforderungen                            |

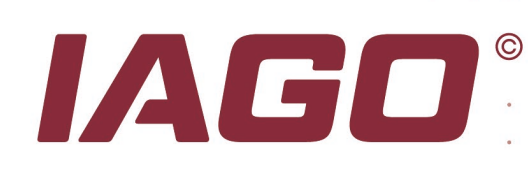

.

| Tag 2 - Basiskurs |           |                    |                                                         |  |  |
|-------------------|-----------|--------------------|---------------------------------------------------------|--|--|
| 08:30 Uhr         | 09:00 Uhr | Wiederholungen     | Rückblick auf den vorherigen Schulungstag               |  |  |
| 09:00 Uhr         | 09:50 Uhr | Unterrichtseinheit | gemäß Anforderungen                                     |  |  |
| 09:50 Uhr         | 10:00 Uhr | 10min Pause        |                                                         |  |  |
| 10:00 Uhr         | 10:50 Uhr | Unterrichtseinheit | gemäß Anforderungen                                     |  |  |
| 10:50 Uhr         | 11:00 Uhr | 10min Pause        |                                                         |  |  |
| 11:00 Uhr         | 12:00 Uhr | Unterrichtseinheit | gemäß Anforderungen                                     |  |  |
| 12:00 Uhr         | 13:00 Uhr | Mittagessen        |                                                         |  |  |
| 13:00 Uhr         | 13:50 Uhr | Unterrichtseinheit | gemäß Anforderungen                                     |  |  |
| 13:50 Uhr         | 14:00 Uhr | 10min Pause        |                                                         |  |  |
| 14:00 Uhr         | 14:50 Uhr | Unterrichtseinheit | gemäß Anforderungen                                     |  |  |
| 14:50 Uhr         | 15:00 Uhr | 10min Pause        |                                                         |  |  |
| 15:00 Uhr         | 15:50 Uhr | Unterrichtseinheit | gemäß Anforderungen                                     |  |  |
| 15:00 Uhr         | 16:00 Uhr | 10min Pause        |                                                         |  |  |
| 16:00 Uhr         | 17:00 Uhr | Unterrichtseinheit | gemäß Anforderungen                                     |  |  |
|                   |           | Tag 3 - I          | Basiskurs                                               |  |  |
| 08:30 Uhr         | 09:00 Uhr | Wiederholungen     | Rückblick auf den vorherigen Schulungstag               |  |  |
| 09:00 Uhr         | 09:50 Uhr | Unterrichtseinheit | gemäß Anforderungen                                     |  |  |
| 09:50 Uhr         | 10:00 Uhr | 10min Pause        |                                                         |  |  |
| 10:00 Uhr         | 10:50 Uhr | Unterrichtseinheit | gemäß Anforderungen                                     |  |  |
| 10:50 Uhr         | 11:00 Uhr | 10min Pause        |                                                         |  |  |
| 11:00 Uhr         | 12:00 Uhr | Unterrichtseinheit | gemäß Anforderungen                                     |  |  |
| 12:00 Uhr         | 13:00 Uhr | Mittagessen        |                                                         |  |  |
| 13:00 Uhr         | 13:50 Uhr | Unterrichtseinheit | gemäß Anforderungen                                     |  |  |
| 13:50 Uhr         | 14:00 Uhr | 10min Pause        |                                                         |  |  |
| 14:00 Uhr         | 17:00 Uhr | Abschlusstest      | Abschlusstest für Teilnehmer(innen) ohne<br>Zusatzmodul |  |  |

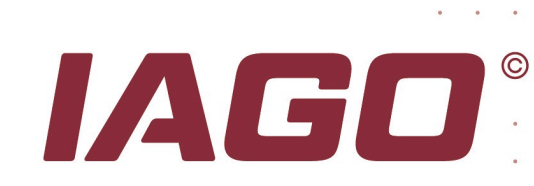

.

| Tag 4 – Optionales Zusatzmodul |           |                    |                                                        |  |  |
|--------------------------------|-----------|--------------------|--------------------------------------------------------|--|--|
| 08:30 Uhr                      | 09:00 Uhr | Wiederholungen     |                                                        |  |  |
| 09:00 Uhr                      | 09:50 Uhr | Unterrichtseinheit | IMDG-Code                                              |  |  |
| 09:50 Uhr                      | 10:00 Uhr | 10min Pause        |                                                        |  |  |
| 10:00 Uhr                      | 10:50 Uhr | Unterrichtseinheit | IMDG-Code                                              |  |  |
| 10:50 Uhr                      | 11:00 Uhr | 10min Pause        |                                                        |  |  |
| 11:00 Uhr                      | 12:00 Uhr | Unterrichtseinheit | IMDG-Code                                              |  |  |
| 12:00 Uhr                      | 13:00 Uhr | Mittagessen        |                                                        |  |  |
| 13:00 Uhr                      | 13:50 Uhr | Unterrichtseinheit | IMDG-Code                                              |  |  |
| 13:50 Uhr                      | 14:00 Uhr | 10min Pause        |                                                        |  |  |
| 14:00 Uhr                      | 17:00 Uhr | Abschlusstest      | Abschlusstest für Teilnehmer(innen) mit<br>Zusatzmodul |  |  |

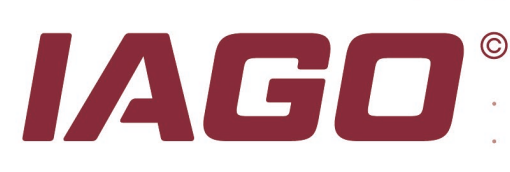

# Anleitung zur Nutzung der E-Learning Schulung

Neben den Online Schulungen können Sie diese Schulung ebenfalls im Selbststudium als E-Learning absolvieren. Damit Ihre E-Learning Schulung ein Erfolg wird und Freude bereitet, haben wir uns erlaubt Ihnen vorab Checklisten, Anleitungen und Erklärungen bereitzustellen, welche Ihre Fragen beantworten können. Bitte lesen Sie die für Sie relevanten Punkte der Broschüre sorgfältig durch und bereiten Sie Ihren Lehrgang entsprechend der genannten Punkte vor.

#### Voraussetzungen

Die folgenden Anforderungen gelten als Mindestanforderungen für WBT-Schulungen. Bei Nichteinhaltung behält sich die IAGO vor, Zugänge zu sperren oder Zertifizierungen zu entziehen.

- Teilnehmende und Vortragende müssen über eine bestehende Internetverbindung und ein internetfähiges Endgerät verfügen.
- Als internetf\u00e4higes Endger\u00e4t darf kein Smartphone/Handy verwendet werden, da die Darstellungsgr\u00f6\u00e5e auf dem Display nicht ausreicht, um dem E-Learning gut folgen zu k\u00f6nnen.
- Die Teilnahme an einem E-Learning an einem öffentlichen Ort, z.B. in einem Internetcafé, ist mangels berechtigten Interesses außenstehender Personen nicht zulässig.
- Die Datenschutzbestimmungen und AGBs der IAGO sind zu beachten.

#### Anleitung für den Login

Öffnen Sie unsere Website unter https://iago-group.com

In der Kopfzeile unserer Webseite finden Sie den Button "Trainingsportal". Klicken Sie auf diesen Button, um zur Login-Seite unseres Trainingsportals zu gelangen.

| Q Search | Trainingsportal | Über Uns | Downloads | Presse | Jetzt Kontakt |
|----------|-----------------|----------|-----------|--------|---------------|
|          |                 |          |           |        | aufnehmen     |

Ihre Zugangsdaten bestehend aus Benutzername und Passwort erhalten Sie per E-Mail nach Ihrer Buchung durch uns. Es ist nicht notwendig, dass Sie sich selbst im Trainingsportal registrieren.

| Sie haben sich bereits registriert?                                                                          |
|----------------------------------------------------------------------------------------------------|
| Email / Benutzername                                                                                         |
| Passwort                                                                                                    |
| 🗌 eingeloggt bleiben                                                                                         |
| Jetzt einloggen<br>Passwort vergessen?                                                                       |
| Sind Sie zum ersten Mal hier?<br>Bitte registrieren Sie sich zunächst, um ein<br>Benutzerkonto zu erstellen. |
| Jetzt kostenlos registrieren                                                                                 |
| Voucher einlösen                                                                                             |

Stellen Sie sicher, dass folgende Punkte immer eingehalten sind:

- 1. Teilen Sie Ihren Benutzernamen und Passwort nicht mit Dritten!
- 2. Speichern Sie sich den Link zum Trainingsportal gerne als Lesezeichen oder Favorit in Ihrem Browser ab.

IAGC

Administration 🚽

?

- 3. Wenn Sie Ihr Passwort verloren oder vergessen haben, melden Sie uns dies unverzüglich. Sie erhalten dann von uns ein neues Passwort.
- 4. Bestandene Kurse werden durch Zertifizierungen ausgezeichnet. Diese erhalten Sie im Anschluss an bestandene Abschlussprüfungen.

# Anleitung für das Bearbeiten der Lerninhalte Bibliothek

| n Bearbeitung                                                                                                    | Alle anzeigen | Lernfortschritt                                    |                        |
|----------------------------------------------------------------------------------------------------|---------------|----------------------------------------------------|------------------------|
| DE - 49 CFR - Code Federal Regul<br>Präsenziehrgang / Onlinelehrgang / WBT<br><u> <u> </u> <u> </u> 0/1 Zertsfikate <u> 25%</u> </u>                             |               | Abgeschlossen                                      |                        |
| Tene Anwendungen                                                                                                    | Alle anzeigen | In Bearbeitung Offen                               | 1                      |
| Keine offenen Anwendungen<br>Derzeit sind keine Anwendungen zu bearbeiten. Klicken Sie oben auf "Code<br>einlosen", um Zugriff auf neue Lerninhalte zu erhalten. |               | Webinare                                           | Alle anzeigen          |
|                                                                                                    |               | Keine Webinz<br>Derzeit sind keine V<br>vorhanden. | <b>ire</b><br>Vebinare |

Hier finden Sie die von Ihnen gebuchten offenen Kurse. Während der Bearbeitung Ihrer Kursinhalte finden Sie diese unter dem Punkt "In Bearbeitung". Hier können Sie auch sehen, wie viel Prozent Ihres Kurses Sie bereits absolviert haben. In der Kopfzeile finden Sie unter "Bibliothek" eine Übersicht über Ihre gebuchten Kurse. Klicken Sie auf Ihren Kurs, so öffnet sich die Startseite Ihres gebuchten Kurses.

Die Startseite enthält alle Informationen zu dem von Ihnen gebuchten Kurs und gibt Ihnen einen schnellen Überblick über die rechtlichen Grundlagen und Anforderungen des Kurses sowie die Voraussetzungen für eine erfolgreiche Prüfung.

Über den Button "Start" gelangen Sie zum Curriculum (Stundenplan), dass alle Inhalte des Kurses (Module) enthält. Diese Module müssen von Ihnen in chronologischer Reihenfolge bearbeitet werden.

Erst wenn Sie alle Module erfolgreich abgeschlossen haben, wird der Abschlusstest automatisch für Sie freigeschaltet.

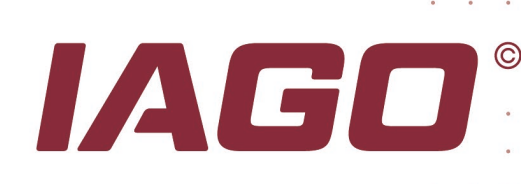

< Anwendungsübersicht

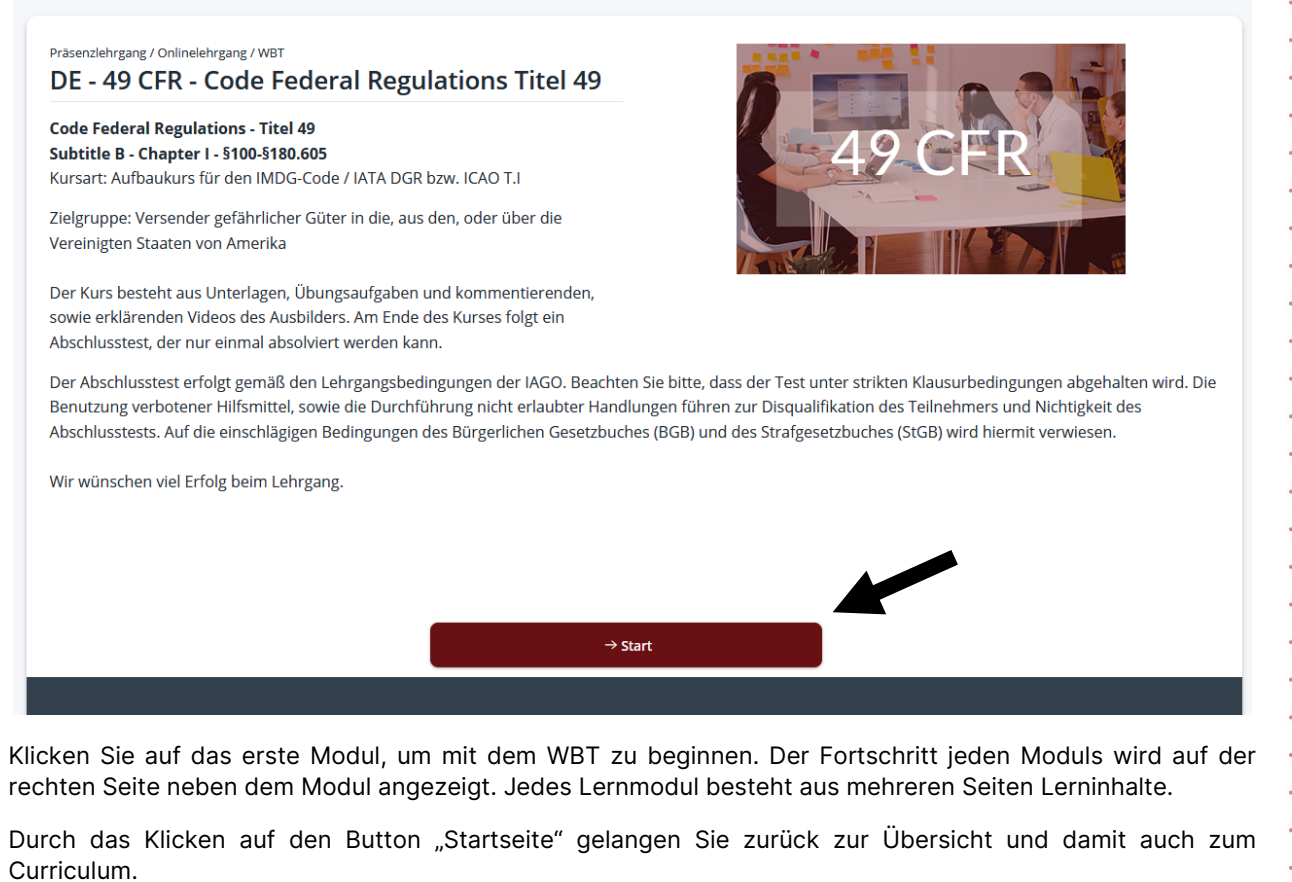

| ) | Einführung<br>1 Seite                                        | 100% Fortschritt                                           |
|---|--------------------------------------------------------------|------------------------------------------------------------|
| ) | Kapitel 1 - Anwendung<br>Übungseinheit • 17 Seiten           | <ul> <li>100% richtig</li> <li>100% Fortschritt</li> </ul> |
| ) | Kapitel 2 - Emergency Contact<br>4 Seiten                    | 0% Fortschritt                                             |
| ) | Kapitel 3 - Struktur des 49 CFR<br>Übungseinheit • 10 Seiten | 0% richtig 0% Fortschritt                                  |
| 3 | Kapitel 4 - Die HAZMAT<br>Übungseinheit • 22 Seiten          | 0% richtig 0% Fortschritt                                  |

Jedes Modul oder Kapitel ist in Seiten unterteilt. In der Übersicht sehen Sie, in welchem Kapitel Sie sich befinden.

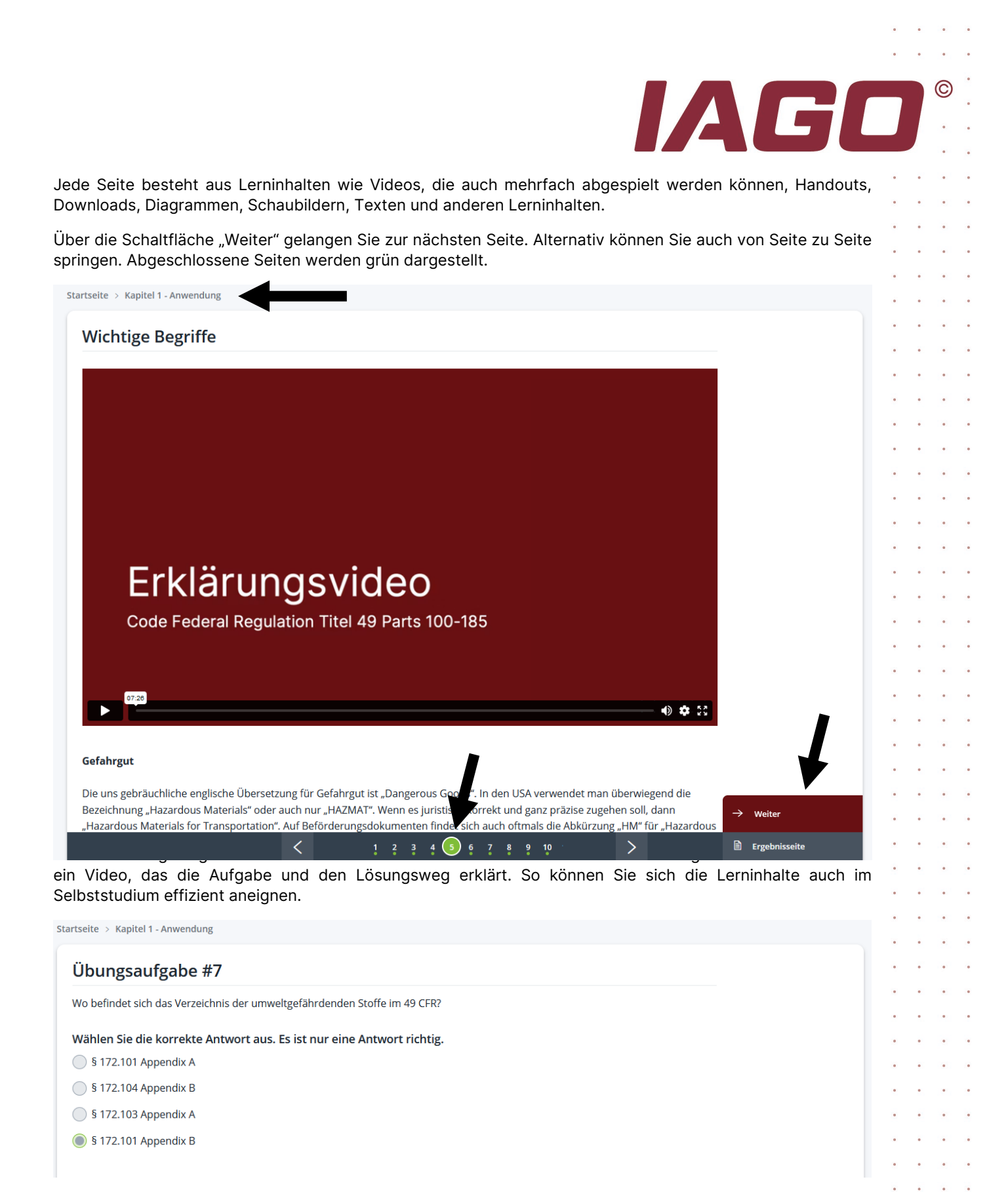

#### Der Abschlusstest in Ihrem E-Learning Training

Wenn Sie alle Module erfolgreich bearbeitet haben, wird der Abschlusstest als letztes Modul automatisch für Sie freigeschaltet. Hier sehen Sie die maximale Bearbeitungszeit für den Abschlusstest. Ist diese abgelaufen, endet der Test automatisch und wertet alle bis dahin von Ihnen beantworteten Fragen aus. Über den Button "Test starten" starten Sie den Abschlusstest. Dieser kann nicht unterbrochen oder angehalten werden.

© Copyright IAGO

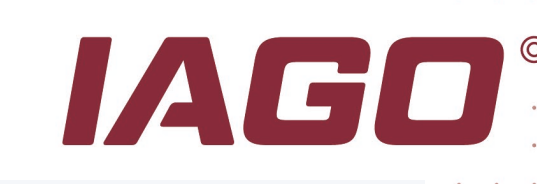

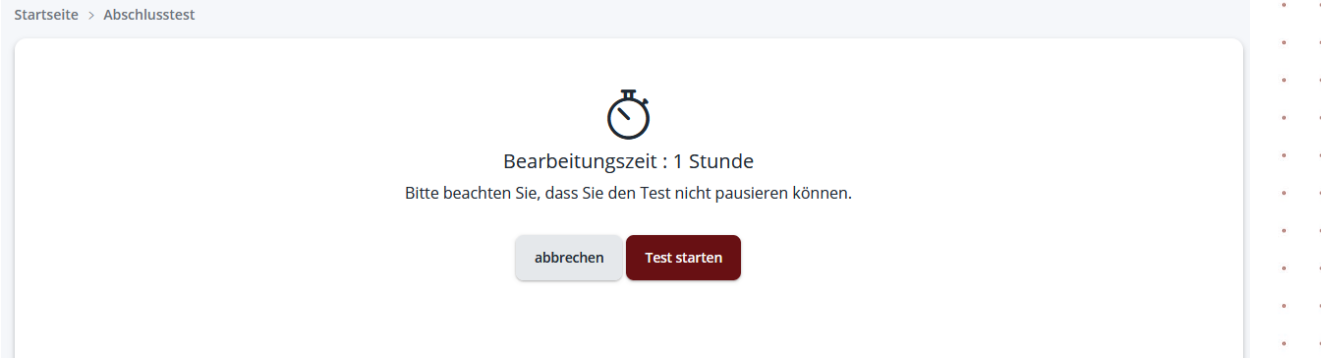

Der Abschlusstest wird mit Hilfe eines Zufallsgenerators erstellt. Dieser Zufallsgenerator wählt für Sie eine vorgegebene Anzahl von Fragen aus einem Fragenkatalog aus. So kann es sein, dass eine Frage Ihres Abschlusstests nicht "Frage 11", sondern "Fragenkatalog Aufgabe Nr. 148" lautet. Die Auswahl der Fragen durch den Zufallsgenerator erfolgt nicht linear. Oben rechts sehen Sie die verbleibende Zeit bis zum Ende des Abschlusstests.

| startseite > Abschlusstest                    |                          |                        |                           |     |       |           |
|-----------------------------------------------|--------------------------|------------------------|---------------------------|-----|-------|-----------|
| Fragenkatalog Aufgabe #1/                     | 18 / Questionn           | aira Taek #1/          | 8                         |     |       | ()        |
|                                               |                          |                        |                           | 2   |       | 53:20     |
| Ein Gefahrgut erfüllt die Kriterien für Combu | stible Liquid und für Ma | rine Pollutant. Wie si | eht die Klassifizierung a | us? |       |           |
| Wählen Sie die korrekte Antwort(en) au        | IS.                      |                        |                           |     |       |           |
| Environmentally Hazardous Substance           |                          |                        |                           |     |       |           |
| Combustible Liquid                            |                          |                        |                           |     |       |           |
| O Marine Pollutant                            |                          |                        |                           |     |       |           |
| 🦳 Kein Gefahrgut                              |                          |                        |                           |     |       |           |
|                                               |                          |                        |                           |     |       |           |
|                                               |                          |                        |                           |     |       |           |
|                                               |                          |                        |                           |     |       |           |
|                                               |                          |                        |                           |     |       |           |
|                                               |                          |                        |                           |     |       |           |
|                                               |                          |                        |                           |     |       |           |
|                                               |                          |                        |                           |     |       |           |
|                                               |                          |                        |                           |     |       |           |
|                                               |                          |                        |                           |     |       |           |
|                                               |                          |                        |                           |     |       |           |
|                                               |                          |                        |                           |     |       |           |
|                                               |                          |                        |                           |     | → we  | iter      |
|                                               | < 2 3                    | 4 5 6 7 8              | 9 10 (11)                 | >   | 🗈 Tes | t abgeben |

Im Gegensatz zu den Übungen erhalten Sie bei den Abschlussprüfungen Ihr Ergebnis erst am Ende der Prüfung.

Zwischen den Fragen wird Ihnen nicht durch eine Farbe angezeigt, ob die Frage richtig oder falsch beantwortet wurde. Über den Button "Weiter" gelangen Sie zur nächsten Frage. Der Test kann auch vor Ablauf der Zeit über den Button "Test abgeben" abgegeben werden.

Unmittelbar nach Abgabe der Prüfung wird Ihnen mitgeteilt, ob Sie die Abschlussprüfung bestanden haben oder nicht. Das Prüfungsergebnis wird Ihnen ebenfalls mitgeteilt. Am Ende der Seite können Sie Ihr Zertifikat

|                                                                                                    | • | • | • |  |
|----------------------------------------------------------------------------------------------------|---|---|---|--|
|                                                                                                    |   |   | © |  |
|                                                                                                    |   |   | • |  |
| direkt als PDF herunterladen. Das Zertifikat wird Ihnen ebenfalls als PDF direkt an die von Ihnen hinterlegte E-<br>Mail-Adresse geschickt. | • | • | • |  |
| Startseite > Abschlusstest                                                                                                    | • | • | • |  |
| Horzlichon Glückwungshl                                                                                                    | • | • | • |  |
| Sie haben das Zertifikat mit 100% richtigen Antworten bestanden.                                                                            |   |   |   |  |
|                                                                                                    | • | • | • |  |
|                                                                                                    | • | • | • |  |
|                                                                                                    | • | • | • |  |
|                                                                                                    | • | • | • |  |
|                                                                                                    | • | • | • |  |
|                                                                                                    |   | • | • |  |
|                                                                                                    | • | • | • |  |
|                                                                                                    | • | • | • |  |
|                                                                                                    | • | • | • |  |
| fr zur Übersicht 🔗 Download Zertifikat 🏶 Anwendungsübersicht                                                                                | • | • | • |  |
|                                                                                                    | • | • | • |  |
|                                                                                                    | • | • | • |  |
|                                                                                                    | • | • | • |  |
|                                                                                                    | • | • | • |  |
|                                                                                                    | • | • | • |  |
|                                                                                                    | • | • | • |  |
|                                                                                                    | • | • | ٠ |  |
|                                                                                                    | • | • | • |  |
|                                                                                                    | • | • | • |  |
|                                                                                                    | • | • | • |  |
|                                                                                                    | • | • | • |  |
| © Copyright JAGO                                                                                                    |   | • |   |  |

.

.

. .

.

• •

.

.

•

.

.

.

. . .